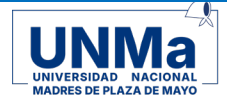

## **RECUPERACIÓN DE CLAVE SIU GUARANÍ UNMa**

SIU-GUARANI propone la recuperación de clave de forma autogestionada.

Al ingresar veras la siguiente ventana:

|      | Acceso                    | ODULO DE GESTIÓN ACADÉMIC<br>Fechas de Examen | A Horarios de Cursadas | Validador de Certificados                          | Ayuda                                                                                                    | a                                                                                                    |
|------|---------------------------|-----------------------------------------------|------------------------|----------------------------------------------------|----------------------------------------------------------------------------------------------------|----------------------------------------------------------------------------------------------------|
|      | Usuario<br>Contraseña     | á tus datos                                   |                        | SIU<br>Alguna:<br>• Con<br>• Con<br>• Act<br>• Rev | Guara<br>de las cosa<br>cribirte a ma<br>nsultar el pla<br>nsultar tu his<br>ualizar tus d<br>cibir alertas e | raní<br>osas que podés hacer con este sistema son:<br>materias y exámenes.<br>plan de tu propuesta.<br>historia ecadémica.<br>a datos personales.<br>as sobre períodos de inscripción o vencimiento de exámenes finales. |
|      | Ingresar<br>¿Olvidaste tu | u contraseña o sos un us                      | uario nuevo?           |                                                    |                                                                                                    |                                                                                                    |
| Debe | es pre                    | sionar                                        |                        |                                                    |                                                                                                    |                                                                                                    |
|      |                           |                                               | : Olvidast             | e tu contras                                       | oña                                                                                                    |                                                                                                    |

El sistema te pedirá que completes los datos como se visualiza a continuación:

| MOD                                  | ULO DE GESTIÓN ACADÉMIC | A                    |                         |                                                                              |                                                                                                    |
|--------------------------------------|-------------------------|----------------------|-------------------------|------------------------------------------------------------------------------|----------------------------------------------------------------------------------------------------|
| Acceso                               | Fechas de Examen        | Horarios de Cursadas | Validador de Certificad | os Ayuda                                                                     |                                                                                                    |
| Recupe                               | erar contras            | eña                  | SI                      | U Guara                                                                      | aní                                                                                                    |
| reestablecer tu<br>País<br>Argentina | u contraseña            |                      | •<br>•<br>•<br>•        | Inscribirte a ma<br>Consultar el pla<br>Consultar tu his<br>Actualizar tus c | as que pudes nacer con este sistema son.<br>aterias y exámenes.<br>an de tu propuesta.<br>storia académica.<br>datos personales. |
| Tipo de docu                         | mento                   |                      | •                       | Recibir alertas                                                              | sobre períodos de inscripción o vencimiento de exámenes finale                                                                   |
| (DNI) Docur                          | nento Nacional de Ide   | entidad ~            |                         |                                                                              |                                                                                                    |
| Número de d                          | ocumento (sin puntos    | ni guiones)          |                         |                                                                              |                                                                                                    |
| 00000444                             |                         |                      |                         |                                                                              |                                                                                                    |

Luego presioná botón Continuar.

El sistema te informa que envió un correo electrónico con las instrucciones al mail

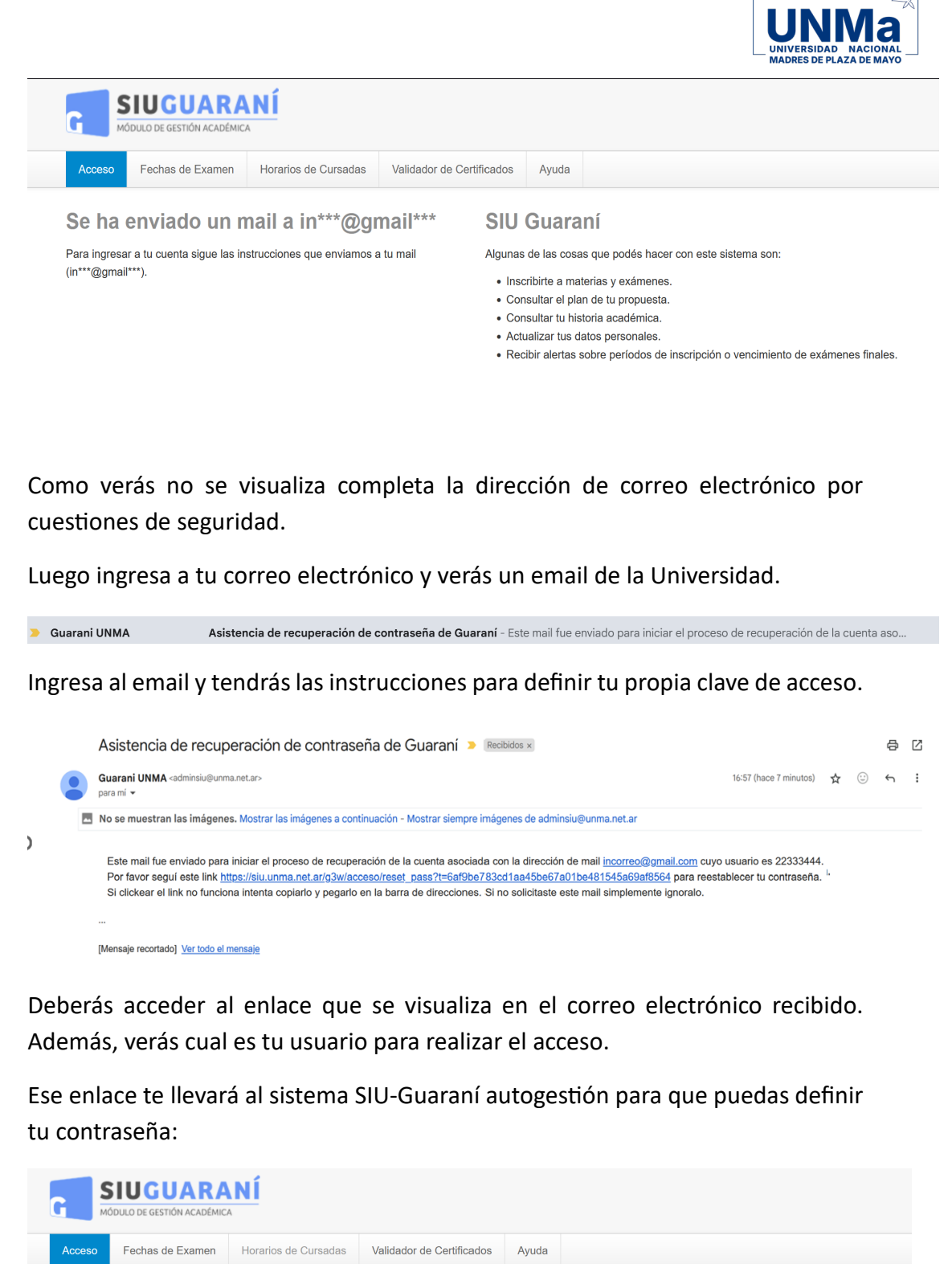

| Acceso       | Fechas de Examen         | Horarios de Cursadas | Validador de Certificados | Ayuda                                          |                                                                                      |
|--------------|--------------------------|----------------------|---------------------------|------------------------------------------------|--------------------------------------------------------------------------------------|
| Recup        | erar contras             | eña                  | SIU                       | Guara                                          | ní                                                                                   |
| Ingresa tu n | ueva contraseña y podrás | ingresar al sistema. | Algunas                   | de las cosa                                    | as que podés hacer con este sistema son:                                             |
| Nueva con    | traseña                  |                      | • Insc<br>• Con<br>• Con  | ribirte a ma<br>sultar el pla<br>sultar tu his | terias y exámenes.<br>n de tu propuesta.<br>toria académica.                         |
| Repetir nue  | eva contraseña           |                      | • Actu<br>• Rec           | alizar tus d<br>bir alertas s                  | atos personales.<br>sobre períodos de inscripción o vencimiento de exámenes finales. |
| Acceder      |                          |                      |                           |                                                |                                                                                      |

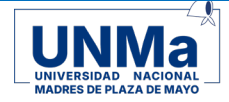

Una vez que definiste la contraseña podrás acceder al sistema:

| Acceso Fechas de Examen                                                                                                    | Horarios de Cursadas                                                                               | Validador de Certificado                                                                                                    | s Ayuda                                                                                                    |                                                                                    |
|----------------------------------------------------------------------------------------------------|----------------------------------------------------------------------------------------------------|----------------------------------------------------------------------------------------------------|----------------------------------------------------------------------------------------------------|------------------------------------------------------------------------------------|
| Recuperar contrast                                                                                                    | aña                                                                                                | SII                                                                                                    | l Guara                                                                                                    | aní                                                                                |
|                                                                                                    | ingrosar al sistema                                                                                | Algu                                                                                                    |                                                                                                    | at tue podés bacer con este sistema son:                                           |
| Nueva contraseña                                                                                                    | nigresar a sistema.                                                                                | • I                                                                                                    | nscribirte a ma                                                                                                    | as que poues nacer con este sistema son.<br>aterias y exámenes.                    |
| •••••                                                                                                    |                                                                                                    | • (                                                                                                    | Consultar el pla                                                                                                    | an de tu propuesta.                                                                |
| Repetir nueva contraseña                                                                                                    |                                                                                                    | • (                                                                                                    | ctualizar tu ni                                                                                                    | datos personales.                                                                  |
| ••••••                                                                                                    | ]                                                                                                  | • 1                                                                                                    | Recibir alertas                                                                                                    | sobre períodos de inscripción o vencimiento de exámenes finale                     |
|                                                                                                    |                                                                                                    |                                                                                                    |                                                                                                    |                                                                                    |
|                                                                                                    |                                                                                                    |                                                                                                    |                                                                                                    |                                                                                    |
| ego presiona Acced<br>mensaje verde que<br>to y luego te mos<br>nde ingresas tu usu                                                                                                    | er y el sister<br>e se realizó la<br>strará la ver                                                 | na te mostrará<br>operación con<br>ntana de login<br>seña definida:                                                                                                    |                                                                                                    | La contraseña fue recuperada con éxito.                                            |
| ego presiona Acced<br>mensaje verde que<br>to y luego te mos<br>nde ingresas tu usu<br>SIUGUARAN                                                                                                    | er y el sister<br>e se realizó la<br>strará la ver<br>ario y contras                               | na te mostrará<br>operación con<br>ntana de login<br>seña definida:                                                                                                    |                                                                                                    | La contraseña fue recuperada con éxito.                                            |
| ego presiona Acced<br>mensaje verde que<br>ito y luego te mos<br>nde ingresas tu usu<br>SIUGUARAN                                                                                                    | er y el sister<br>e se realizó la<br>strará la ver<br>ario y contras                               | na te mostrará<br>operación con<br>ntana de login<br>seña definida:                                                                                                    |                                                                                                    | La contraseña fue recuperada con éxito.                                            |
| ego presiona Acced<br>mensaje verde que<br>to y luego te mos<br>nde ingresas tu usu<br>SIUGUARAN<br>MODULO DE GESTIÓN ACADÉMICA<br>Acceso Fechas de Examen Ho                                                         | er y el sister<br>e se realizó la<br>strará la ver<br>ario y contras                               | na te mostrará<br>operación con<br>ntana de login<br>seña definida:<br>alidador de Certificados Ayu                                                                                                | da                                                                                                    | La contraseña fue recuperada con éxito.                                            |
| ego presiona Acced<br>mensaje verde que<br>to y luego te mos<br>nde ingresas tu usu<br>SIUGUARAN<br>MÓDULO DE GESTIÓN ACADÉMICA<br>Acceso Fechas de Examen Ho                                                         | er y el sister<br>e se realizó la<br>strará la ver<br>ario y contras<br>f<br>rarios de Cursadas Ve | na te mostrará<br>operación con<br>ntana de login<br>seña definida:<br>alidador de Certificados Ayu<br>SIU Gua                                                                                     | da<br>Araní                                                                                                    | La contraseña fue recuperada con éxito.                                            |
| ego presiona Acced<br>mensaje verde que<br>to y luego te mos<br>nde ingresas tu usu<br>SIUGUARAN<br>MODULO DE GESTIÓN ACADÉMICA<br>Acceso Fechas de Examen Ho<br>ngresá tus datos                                     | er y el sister<br>e se realizó la<br>strará la ver<br>ario y contras<br>f<br>rarios de Cursadas Ve | na te mostrará<br>operación con<br>ntana de login<br>seña definida:<br>alidador de Certificados Ayu<br>SIU Gua<br>Algunas de las                                                                   | da<br>araní<br>cosas que pod                                                                                                    | La contraseña fue recuperada con éxito.                                            |
| ego presiona Acced<br>mensaje verde que<br>to y luego te mos<br>nde ingresas tu usu<br>SIUGUARAN<br>MODULO DE GESTIÓN ACADÉMICA<br>ACCOSO FECHAS dE EXAMEN HO<br>ngresá tus datos                                     | er y el sister<br>e se realizó la<br>strará la ver<br>ario y contra:                               | na te mostrará<br>operación con<br>ntana de login<br>seña definida:<br>alidador de Certificados Ayu<br>SIU Gua<br>Algunas de las<br>- Inscribirte                                                  | da<br>araní<br>cosas que pod<br>a materias y ex                                                                                  | La contraseña fue recuperada con éxito.                                            |
| ego presiona Acced<br>mensaje verde que<br>to y luego te mos<br>nde ingresas tu usu<br>SIUGUARAN<br>Acceso Fechas de Examen Ho<br>ngresá tus datos<br>suario<br>22333444                                              | er y el sister<br>e se realizó la<br>strará la ver<br>ario y contras                               | na te mostrará<br>operación con<br>ntana de login<br>seña definida:<br>alidador de Certificados Ayu<br>SIU Gua<br>Algunas de las<br>- Inscribittar<br>- Consultar                                  | da<br>araní<br>cosas que pod<br>a materias y ex<br>el plan de tu pro<br>u historia acad                                          | La contraseña fue recuperada con éxito.<br>La contraseña fue recuperada con éxito. |
| ego presiona Acced<br>mensaje verde que<br>to y luego te mos<br>nde ingresas tu usu<br>SIUGUARAN<br>Acceso Fechas de Examen Ho<br>ngresá tus datos<br>suario<br>22333444                                              | er y el sister<br>e se realizó la<br>strará la ver<br>ario y contras                               | na te mostrará<br>operación con<br>ntana de login<br>seña definida:<br>alidador de Certificados Ay<br>SIU Gua<br>Algunas de las<br>e Inscribirte<br>e Consultar<br>e Actualizar<br>e Actualizar    | da<br>araní<br>cosas que pod<br>a materias y ex<br>el plan de tu pro<br>tu historia acad<br>tus datos perso                      | La contraseña fue recuperada con éxito.                                            |
| ego presiona Acced<br>mensaje verde que<br>to y luego te mos<br>nde ingresas tu usu<br>SIUGUARAN<br>MODULO DE GESTIÓN ACADÉMICA<br>Acceso Fechas de Examen Ho<br>ngresá tus datos<br>suario                           | er y el sister<br>e se realizó la<br>strará la ver<br>ario y contra:                               | na te mostrará<br>operación con<br>ntana de login<br>seña definida:<br>alidador de Certificados Ayu<br>SIU Gua<br>Algunas de las<br>Inscribirte<br>Consultar<br>Actualizar<br>Recibir ale          | da<br>araní<br>cosas que pod<br>a materias y ex<br>el plan de tu pro<br>tu historia acad<br>tus datos perso<br>rtas sobre perio  | La contraseña fue recuperada con éxito.                                            |
| ego presiona Acced<br>mensaje verde que<br>ito y luego te mos<br>nde ingresas tu usu<br>SIUGUARAN<br>MODULO DE GESTIÓN ACADÉMICA<br>Acceso Fechas de Examen Ho<br>ngresá tus datos<br>suario<br>22333444<br>ontraseña | er y el sister<br>e se realizó la<br>strará la ver<br>ario y contras<br>rarios de Cursadas Ve      | na te mostrará<br>operación con<br>ntana de login<br>seña definida:<br>alidador de Certificados Ayu<br>SIU Gua<br>Algunas de las<br>e Inscribirtar<br>e Consultar<br>e Actualizar<br>e Recibir ale | da<br>araaní<br>cosas que pod<br>a materias y ex<br>el plan de tu pro-<br>u historia acad<br>tus datos perso<br>rtas sobre perio | La contraseña fue recuperada con éxito.                                            |

Luego presionar el botón Ingresar y accederás a tu Autogestión de SIU-Guaraní a través del cual podrás inscribirte a cursar, inscribirte a examen, ver tu historia académica en otras opciones.